2024年11月18日 Ver.3.0

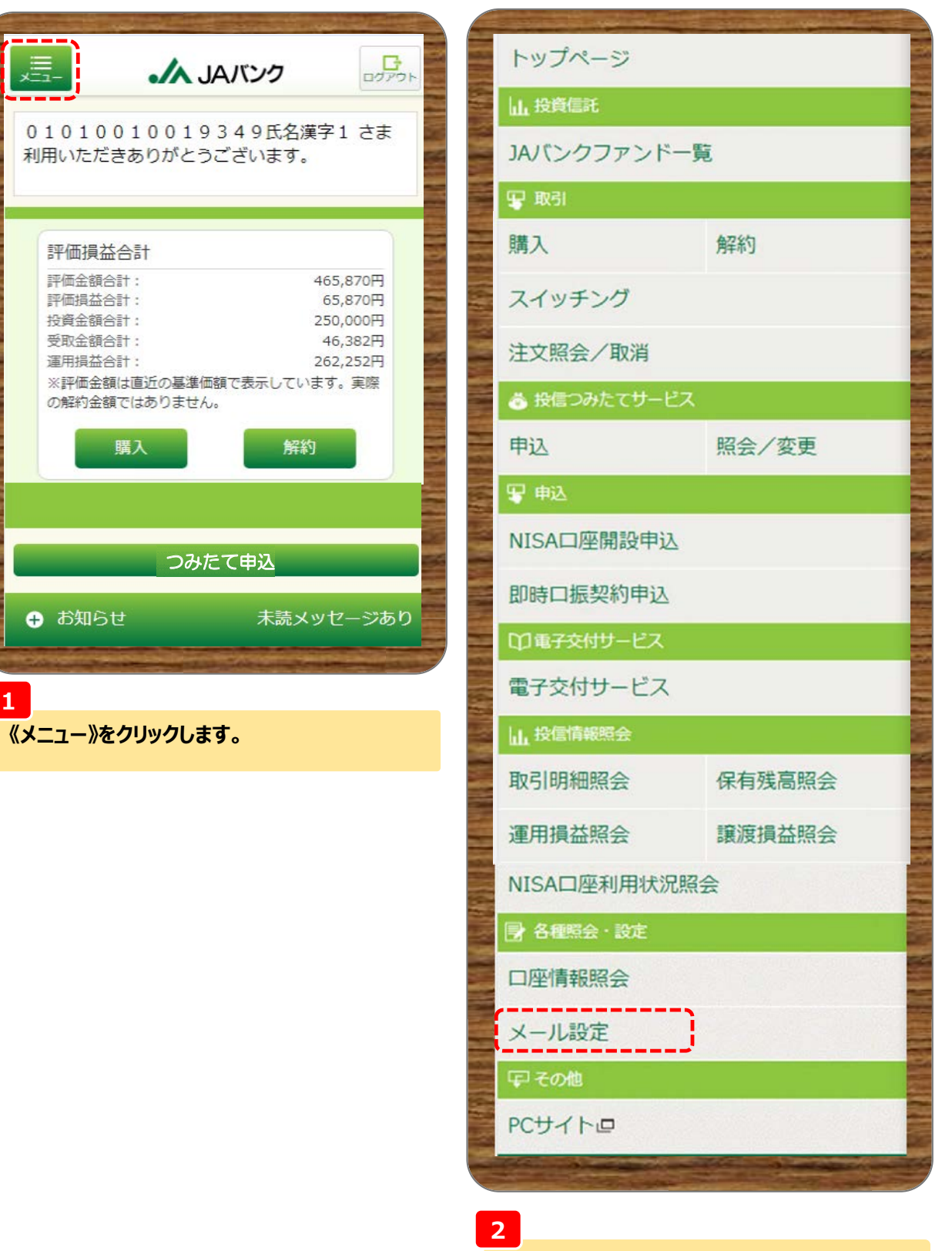

各種照会・設定にある《メール設定》をクリックします。

|                   |                                                                                                    | 2                                        |
|-------------------|----------------------------------------------------------------------------------------------------|------------------------------------------|
| 」 ・ JAバンク         | <b>ロ</b> ファウト                                                                                                    | 3<br>設定を行うメールアドレスを選択します                  |
| メール設定             |                                                                                                    | 新規メールアドレスの登録・・・P.3                       |
| アドレス種別 メール        | アドレス2 >                                                                                                    | 設定内容の変更・・・P.5                            |
| メールアドレス登録状況       |                                                                                                    | メールアドレスの削除・・・P.7                         |
| 登録状況 登録済          |                                                                                                    | <u>^</u>                                 |
|                   |                                                                                                    | は代表メールアドレスは設定内容の変更<br>よびメールアドレスの削除はできません |
| メール形式 テキスト (モバイル) | )                                                                                                    | 代表メールアドレスを変更したい場合(                       |
| メールサービス受信設定       |                                                                                                    | JAサービスIDの登録内容を変更して<br>さい。                |
| 大切なお知らせ           | オフ                                                                                                    | i                                        |
| セキュリティ関連のお知らせ     | オフ                                                                                                    |                                          |
| お取引のお知らせ(投資信託)    | オフ                                                                                                    |                                          |
| お取引のお知らせ(その他)     | オフ                                                                                                    |                                          |
| 設定内容の変更           |                                                                                                    |                                          |
| メールアドレスの削除        | È                                                                                                    |                                          |
|                   | and the second second se |                                          |

# 新規メールアドレスの登録 1/2 メームパンク メール設定 アドレス種別 メールアドレス2 メールアドレス2 メールアドレス2 メールアドレス2 メールアドレス2 メールアドレス2 メールアドレス2 メールアドレス2 メールアドレス2 メールアドレス2

4

《アドレス種別》を選択のうえ、《メールアドレスの 登録》をクリックします。

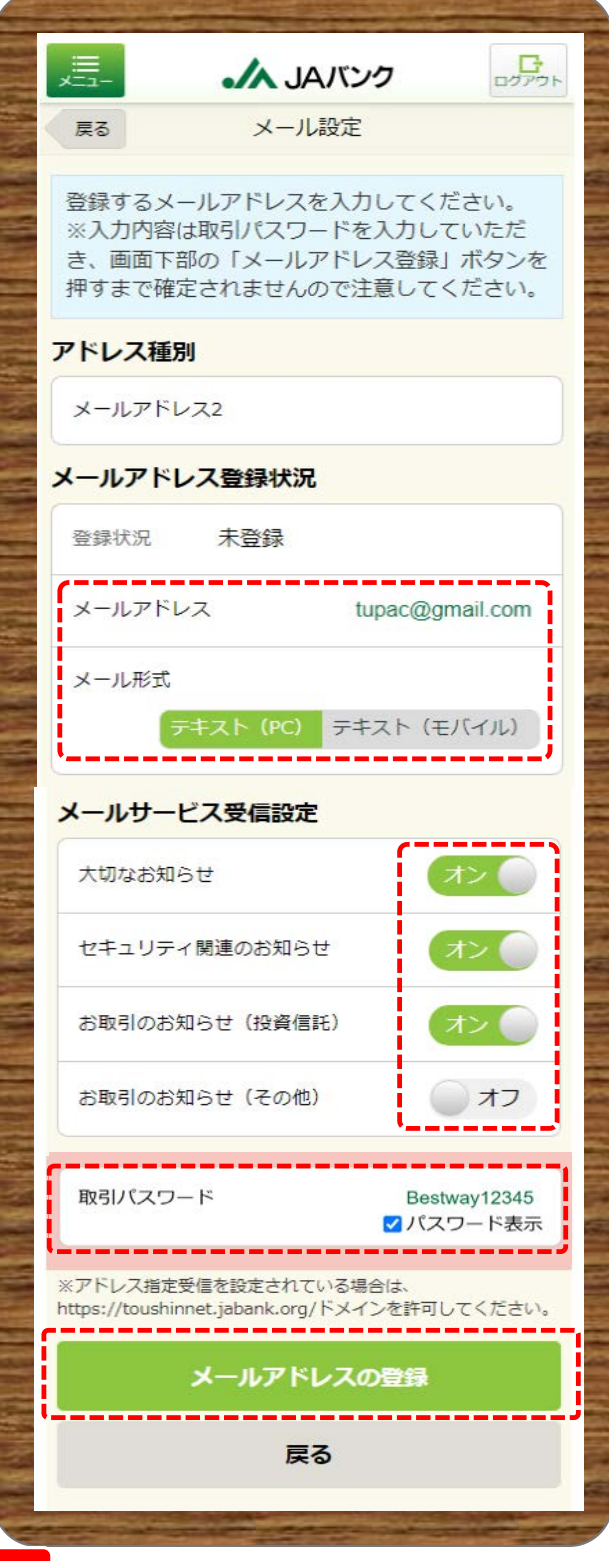

### 5

《メールアドレス》・《メール形式》・《メールサービス受 信設定》を入力・選択し、《取引パスワード》を入力 のうえ、《メールアドレスの登録》をクリックします。

| 新規メールアドレスの登録 2/2        |          |                                       |
|-------------------------|----------|---------------------------------------|
|                         | <b>B</b> | 6                                     |
| メール設定                   |          | 今回の申込内容が表示されます。<br>以上で新規メールアドレスの登録は終了 |
| メールアドレスを登録しました。         |          | です。                                   |
| アドレス種別 メールア             | ドレス2 >   |                                       |
| メールアドレス登録状況             | 1054     |                                       |
| 登録状況 登録済                |          |                                       |
| メールアドレス tupac@gmail.com |          |                                       |
| メール形式 テキスト (PC)         | 100      |                                       |
| メールサービス受信設定             |          |                                       |
| 大切なお知らせ                 | オン       |                                       |
| セキュリティ関連のお知らせ           | オン       |                                       |
| お取引のお知らせ(投資信託)          | オン       |                                       |
| お取引のお知らせ(その他)           | 77       |                                       |
| 設定内容の変更                 |          |                                       |
| メールアドレスの削除              | *        |                                       |
|                         |          |                                       |

# 設定内容の変更 1/2

|                   |                                            |                                                                                                    |                      | and the second second | Contraction of the   |
|-------------------|--------------------------------------------|----------------------------------------------------------------------------------------------------|----------------------|-----------------------|----------------------|
|                   | רעק אריק אריק אריק אריק אריק אריק אריק ארי | A TR                                                                                                    | <u>"</u>             | JAバンク                 | בייד לים             |
| メール設定             |                                            |                                                                                                    | <b>戻る</b> メ          | 一儿設定                  |                      |
| アドレス種別 メール        | アドレス2 >                                    |                                                                                                    | 変更される項目を入力           | ]してください。              |                      |
| メールアドレス登録状況       |                                            |                                                                                                    | ※変更内容は取引パスき、画面下部の「設定 | マードを入力し<br>四容の変更」ボ    | ていただ<br>タンを押す        |
| 登録状況 登録済          |                                            |                                                                                                    | まで確定されませんの           | )で注意してくた              | さい。                  |
|                   |                                            |                                                                                                    | アドレス種別               |                       |                      |
|                   |                                            | -                                                                                                    | メールアドレス2             |                       |                      |
| メール形式 テキスト (モバイル) |                                            |                                                                                                    | メールアドレス登録            | 犬況                    |                      |
| メールサービス受信設定       |                                            |                                                                                                    | 登録状況 登録道             |                       |                      |
| 大切なお知らせ           | オフ                                         |                                                                                                    |                      |                       |                      |
| セキュリティ関連のお知らせ     | オフ                                         |                                                                                                    | メールアドレス              | tupac@g               | mail.com             |
| お取引のお知らせ(投資信託)    | 77                                         |                                                                                                    | メール形式                |                       |                      |
| お取引のお知らせ(その他)     | 77                                         |                                                                                                    | テキスト(ド               | C) テキスト (3            | Eバイル)                |
|                   |                                            |                                                                                                    | メールサービス受信語           | 没定                    |                      |
| 設定内容の変更           |                                            |                                                                                                    | 大切なお知らせ              |                       | オン                   |
| メールアドレスの削除        |                                            |                                                                                                    | セキュリティ関連のおタ          | ast                   | オフ                   |
|                   |                                            | 7 8                                                                                                    |                      |                       |                      |
| 7                 |                                            |                                                                                                    | お取引のお知らせ(投)          | <b>資信託)</b>           | 77                   |
| 《アドレス種別》を選択のうえ、《設 | 定内容の変                                      |                                                                                                    | お取引のお知らせ(その          | の他)                   | オフ                   |
| 更》をクリックします。       |                                            |                                                                                                    |                      |                       |                      |
|                   |                                            |                                                                                                    | 取引パスワード              | Bes<br>マパフ            | itway12345<br>スワード表示 |
|                   |                                            |                                                                                                    | e                    |                       |                      |
|                   |                                            |                                                                                                    | 設定                   | 内容の変更                 |                      |
|                   |                                            |                                                                                                    |                      | 厚る                    |                      |
|                   |                                            | and the second second se |                      | ix o                  |                      |

### 8

《メールアドレス》・《メール形式》・《メールサービス受 信設定》を入力・選択し、《取引パスワード》を入力 のうえ、《設定内容の変更》をクリックします。

ł

| 11 | <b>X</b> - | ール設定 |
|----|------------|------|
|----|------------|------|

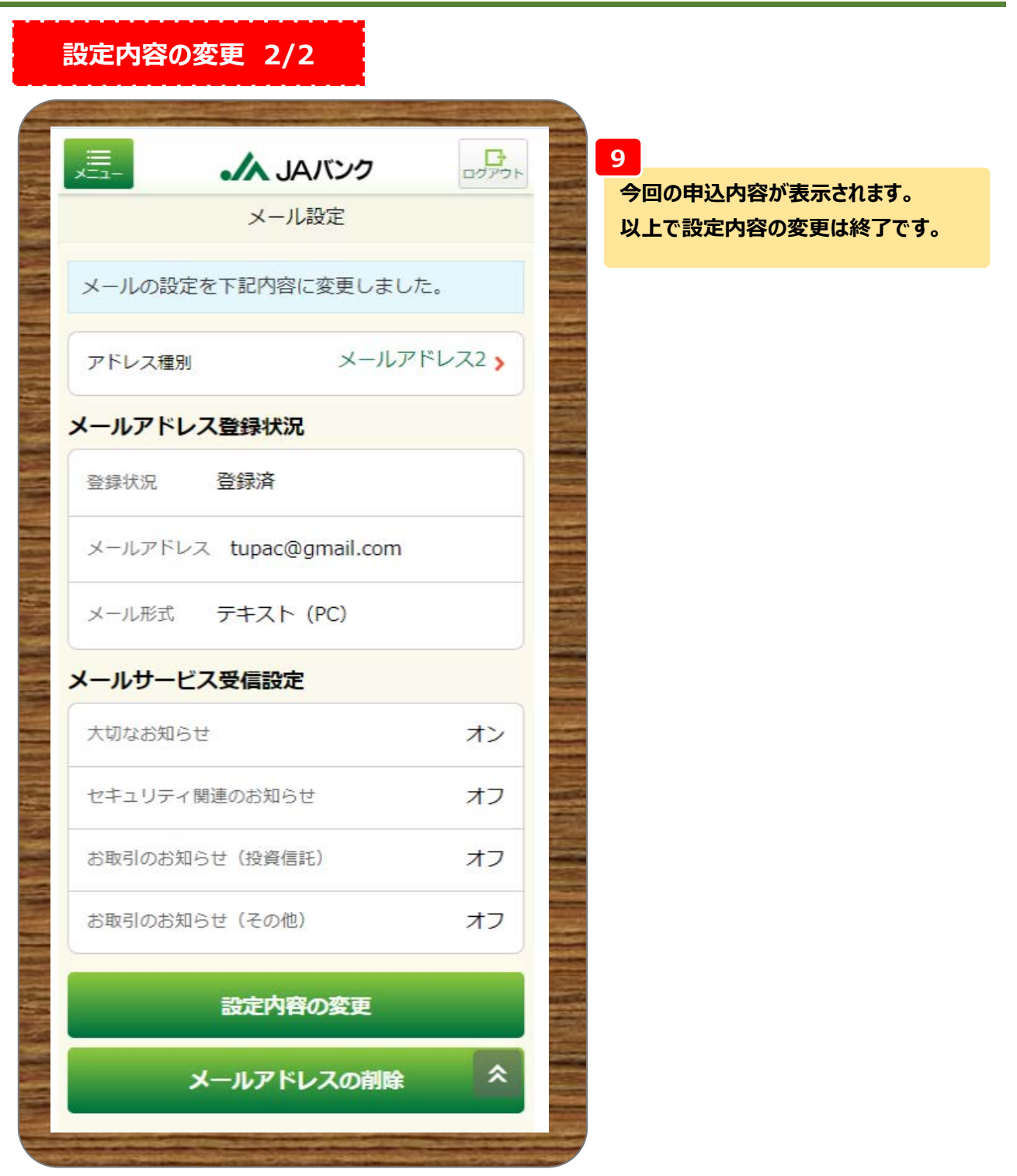

### メールアドレスの削除 1/2 ,=--×=--ログアウト → JAバンク ログアウト JAK27 メール設定 戻る メール設定 アドレス種別 メールアドレス2> 以下のメールアドレスを削除します。 メールアドレス登録状況 アドレス種別 登録状況 登録済 メールアドレス2 メールアドレス a@a メールアドレス登録状況 メール形式 テキスト (モバイル) 登録状況 登録済 メールサービス受信設定 メールアドレス tupac@gmail.com 大切なお知らせ オフ メール形式 テキスト (PC) セキュリティ関連のお知らせ オフ メールサービス受信設定 お取引のお知らせ(投資信託) オフ 大切なお知らせ オン お取引のお知らせ(その他) オフ セキュリティ関連のお知らせ オフ 設定内容の変更 お取引のお知らせ(投資信託) オフ メールアドレスの削除 お取引のお知らせ(その他) オフ 10 取引パスワード Bestway12345 ✓パスワード表示 《アドレス種別》を選択のうえ、《メールアドレスの 削除》をクリックします。 \_\_\_\_\_ メールアドレスの削除

### -7-

11

削除》をクリックします。

戻る

《取引パスワード》を入力のうえ、《メールアドレスの

| メールアドレスの削除 1/2    |                       |
|-------------------|-----------------------|
| JAバンク             | 12<br>今回の申込内容が表示されます。 |
| メール設定             | 以上でメールアドレスの削除は終了です。   |
| メールアドレスを削除しました。   |                       |
| アドレス種別 メールアドレス2 > |                       |
| メールアドレス登録状況       |                       |
| 登録状況 未登録          |                       |
| メールアドレスの登録        |                       |
|                   |                       |